# How to Access RPATH

## Introduction

Prior to submitting an application through Transportation & Economic Corridors Roadside Planning Application & Tracking Hub (RPATH), a user requires an Alberta.ca account.

Your Alberta.ca Account lets you sign in once for seamless access to available online services across government. It also gives you a secure way to verify who you are online without paper documents or face-to-face visits, while protecting your information and privacy.

You can sign up, or obtain more information about the types of Alberta.ca accounts by clicking this link: <u>Alberta.ca Accounts</u>

## Creating an Alberta.ca Account

When you create an Alberta.ca Account, you can use your account for one of 2 purposes:

Personal use – just one user

Business/Organization account – can have multiple users

If you need an Alberta.ca Account for both personal and business use, create separate accounts with different email addresses.

The personal information collected during account creation will depend on the type of online service you wish to access.

| u can now sign in with your email, Google or Microsoft account.                                                      | 7<br>Available services |
|----------------------------------------------------------------------------------------------------|-------------------------|
| WELCOME TO Alberta.ca Account Sign in Continue with Google Continue with Microsoft Or Sign in with email or username |                         |
| New to Alberta.ca Account? Create account V                                                                          |                         |
| Terma of Use ♂ G For personal use                                                                                    |                         |

## **RPATH Home Page**

Once you have created / logged in to your Alberta.ca account, then you can copy and paste the link to RPATH home page:

https://roadsideplanning.alberta.ca/rpath into your browser and click ENTER. Or you can visit Transportations RPATH webpage for the link to the RPATH portal

Transportation & Economic Corridors Webpage on RPATH

#### The RPATH home page looks like this:

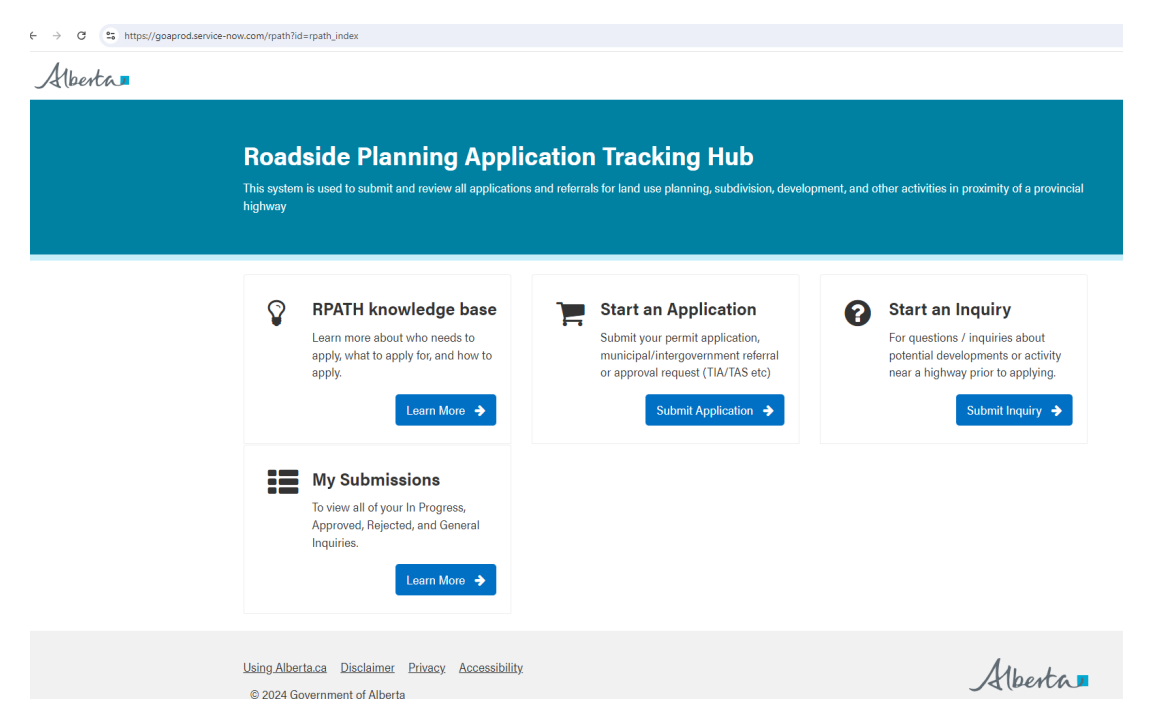

Bookmark this page in your web browser so that it is easier to access the next time.

Start an application or inquiry by clicking the blue bar labelled Submit Application.

When returning to this page after you have submitted a request all the RPATH files you have submitted can be viewed by clicking <u>My Submissions</u>. This is referred to as your dashboard.

Once you click submit application you will see the Menu Screen with all Request types

#### Menu Page

| Roadside Planning Ap                                                                                                    | plication                                                                               |                  |                                                           |   |
|----------------------------------------------------------------------------------------------------|-----------------------------------------------------------------------------------------|------------------|-----------------------------------------------------------|---|
| Please select which application you are looking Approval Request                                                                                                    | at applying for.<br>Permit Request                                                      |                  | Referral Request                                          |   |
| Highway, Vicinity, Management     >       Agreement     >       Road Cloaure, Bytaw/Resolution     >       Stercice, Road, Agreement/Caveat     >       Stercial, Event     >       Traffic Accommodation Strategy     >       Traffic Impact Assessment     > | Develoament Permit<br>Hichway Access<br>Sign Permit<br>Seismic Permit<br>Utility Permit | ><br>><br>><br>> | Municipal Planning Referral<br>Intergovernmental Referral | > |
| Information Request           Submit an Inquiry         >           View an Interactive Map         >                                                                                                    |                                                                                         |                  |                                                           |   |

This is the menu page and you can select the type of submission you are needing.

For Roadside Development Permits application choose Development Permit, to submit a question or ask for clarifications, contact info etc, select Submit an Inquiry under Information Request.

Click on the category to go to the application page, this will require you to select your location or the location of the proposed development on a map.

Doing so will ensure that the request is directed to the correct District office and Development staff. The map can be searched using name of municipality, the legal land location or using Latitude and Longitude points. Mapping tools are located in the upper right hand corner place name search (yellow) or select a tool (blue circled area)

Once you find your location on the map, click on it using the point selector too and you will see a blue dot while the map loads the parcel eventually turning the whole area blue, continue down the page to complete all required fields.

| wellopment Permit         rm is used for applications for a development permit inside the highway right of way, or on private y. Please consult the related knowledge base articles for more information.         select whether your proposed development is located outside of the highway right of way, or the highway right of way.         attes required         cation Type         opment Permit - On Private Property         selection Description                                                                                                    |
|----------------------------------------------------------------------------------------------------|
| m is used for applications for a development permit inside the highway right of way, or on private ty. Please consult the related knowledge base articles for more information. salect whether your proposed development is located outside of the highway right of way, or the highway right of way. ates required cation Type opment Permit - On Private Property cation Description                                                                                                    |
| select whether your proposed development is located outside of the highway right of way, or<br>the highway right of way.<br>attes required<br>location Type<br>opment Permit - On Private Property<br>location Description                                                                                                    |
| ates required<br>(astion Type<br>opment Permit - On Private Property<br>(astion Description                                                                                                    |
| Ication Type opment Permit - On Private Property cation Description                                                                                                    |
| opment Permit - On Private Property  vication Description                                                                                                    |
| ication Description                                                                                                    |
| Post of the post of the post o   |
| vate Property O                                                                                                    |
| To this mine<br>To the second second se |
|                                                                                                    |

Point selector tool shown by blue arrow, Also if you find it easier to locate your parcel on an aerial photo, that layer can be turned on using the menu circled in yellow on the left side of the map, click the the box and a menu will pop out, choose World Imagery to access the aerial layer.

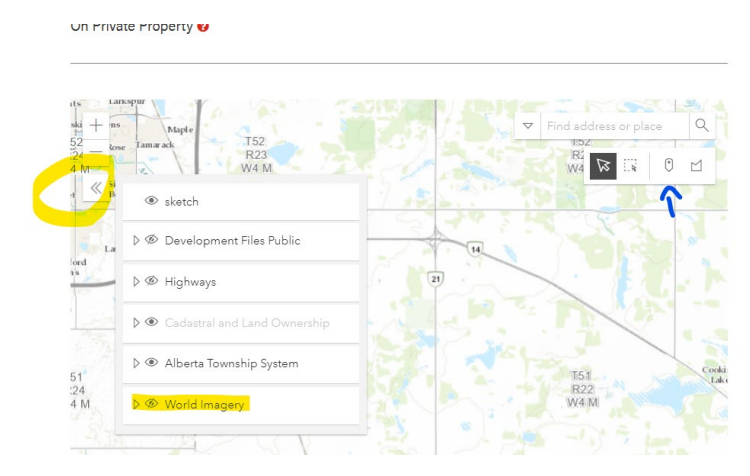

Scroll to the bottom of the map and there is where you can search by Legal Land Location (yellow) or

Lat and Long (pink), Choose Zoom to and that location will be centered in the map window.

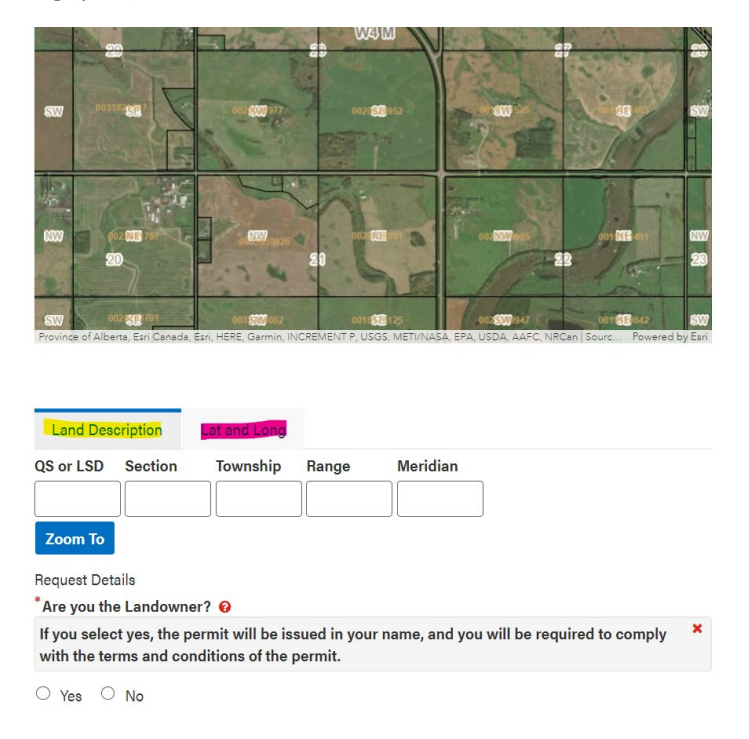

Once you have completed all required fields on that application page and have attached the site drawing or map you can submit the file and will be issued an RPATH file number.

Any additional information or requests for an update can be submitted in the comments bar (highlighted pink arrow). The approved permit will be added on the right-hand side where you see Attachments (blue arrow) and the user can also attach additional documents if requested using the paper clip icon.

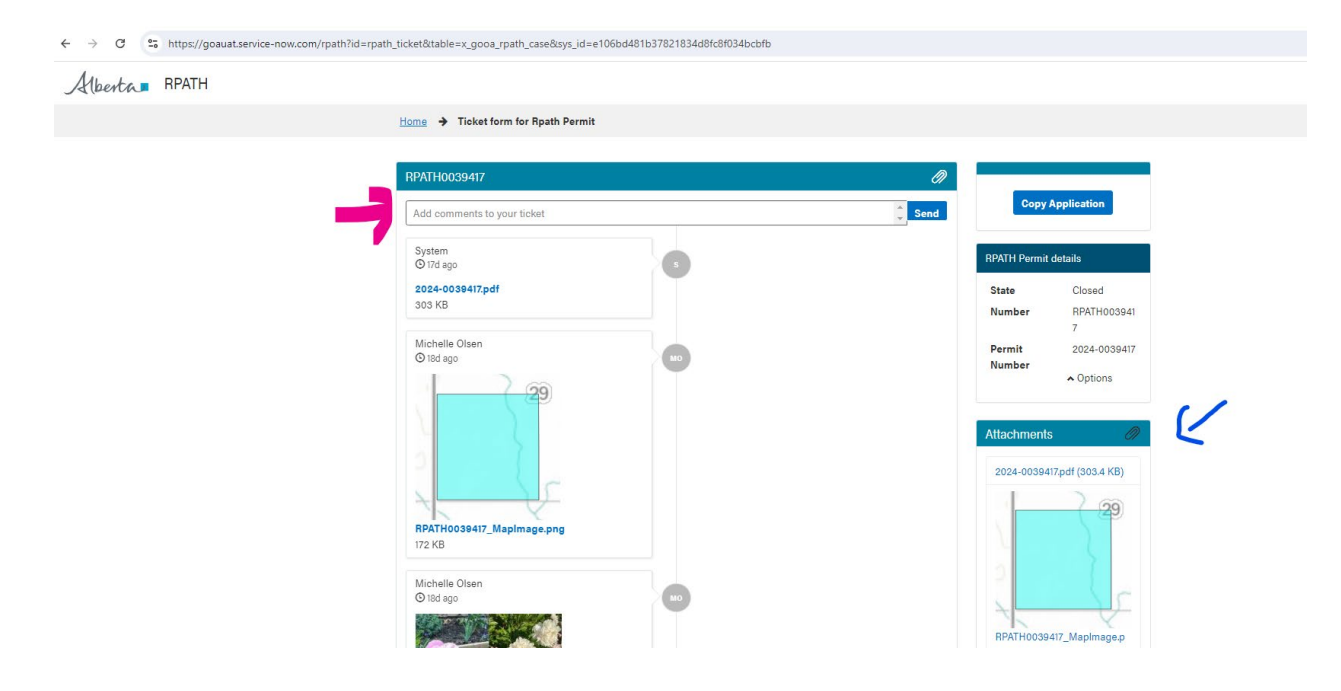

## Alberta.ca Account Help

You can visit their website as there are many options for troubleshooting and seeking assistance with your account: <u>https://www.alberta.ca/about-alberta-ca-account</u>

#### Phone

To call the Alberta.ca Account team:

Hours: 8:15 am to 4:30 pm (open Monday to Friday, closed statutory holidays) Phone: 1-844-643-2789 If you have questions about available online services that use Alberta.ca Account, contact the program area directly.

#### Online

There is a form to fill out on their webpage if you like, or send them an email at <u>alberta-ca.account@gov.ab.ca</u> with your inquiry. Include detailed information on any error messages you see and what service (RPATH)you are trying to access.

Note: Due to a high level of activity, responses are delayed. In the meantime, you might find answers on Alberta.ca Account for business use or Alberta.ca Account for personal use.

More Alberta.ca Account resources:

Alberta.ca Account Fact Sheet.pdf Alberta.ca Account for Organization Reference Guide.pdf

## **RPATH Application Help**

The RPATH software is managed by a different group than the Alberta.ca accounts, if you are having trouble specifically with the RPATH Application or its functionality you access assistance as follows:

Contact the District Office where your file is being handled by using this contact list: <u>District offices</u>

OR send an email to: <u>TEC.RPath@gov.ab.ca</u> and be sure to include your name, what account you are using (business or personal), the RPATH file number if applicable and a screenshot of any error message you are getting. Staff will try and trouble shoot and if needed will assist in putting in a tech support ticket to resolve the issue.